### LP-2500 セットアップガイド はじめにお読みください 本製品の開梱から設置、使用可能な状態にするまでの手順を掲載しています。 本書で使用しているマークの意味は以下の通りです。

本書の1~8の手順に従ってプリンタのセットアップを行ってください。な お、本機のご使用にあたっては、同梱の「製品ガイド」の「安全にお使いいた だくために」を必ずお読みください。

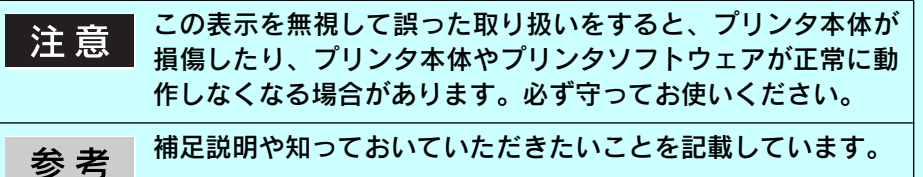

## 1 同梱品を確認します

箱の中に以下の同梱品がすべてそろっているかを確認します。万一、不足しているものや損傷しているものがある場合は、お買い上げの販売店にご連絡ください。

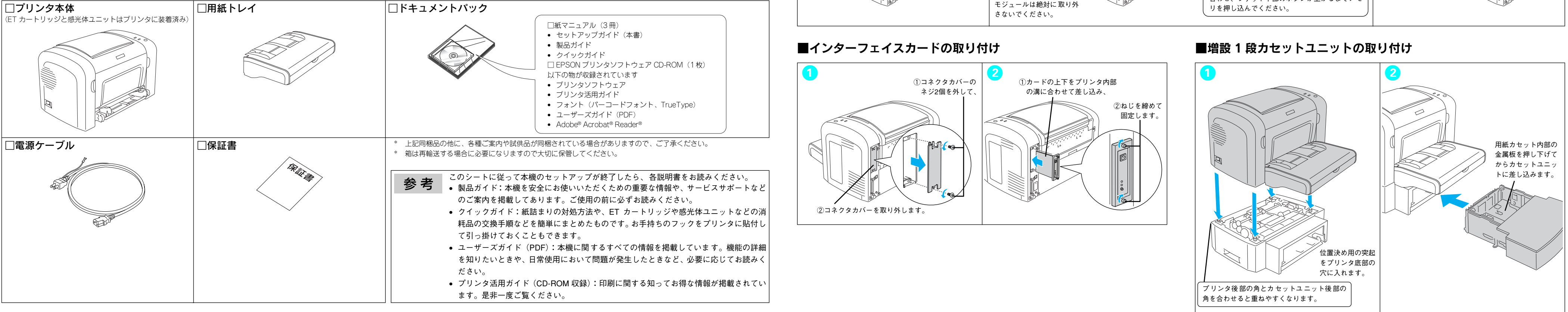

## 2 保護材を取り外して、用紙トレイを取り付けます

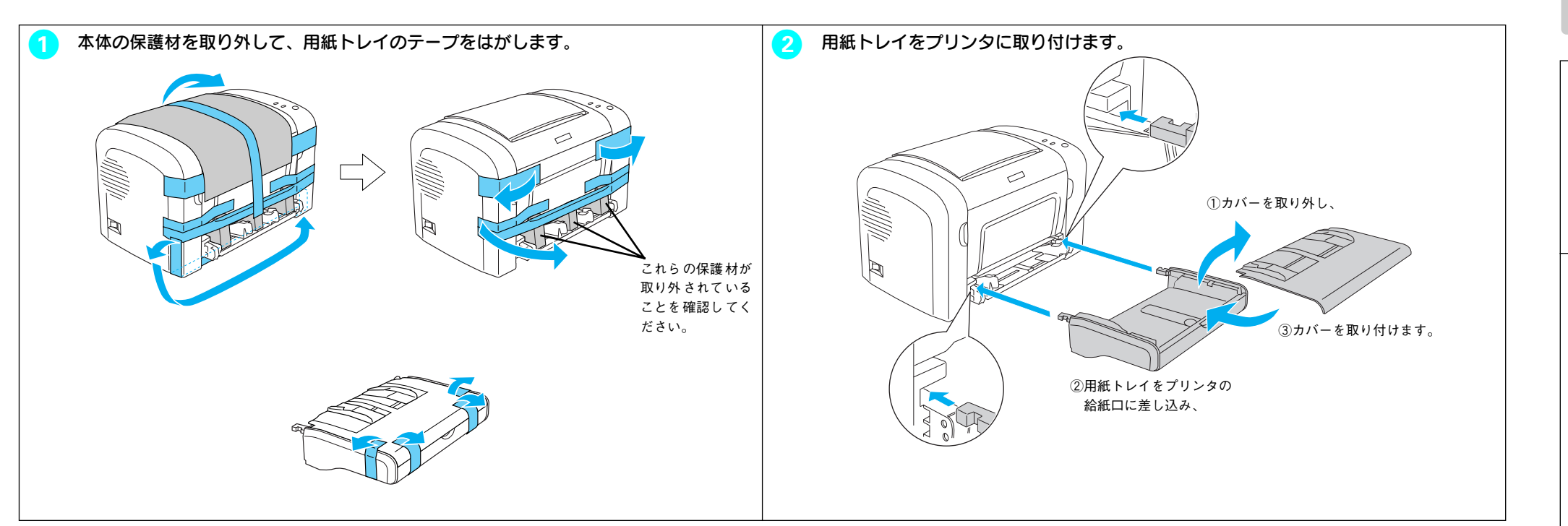

## オプションを取り付ける方は3 へ進んでください。

オプションを取り付けない方は 4 へ進んでください。→

# 3 オプションを取り付けます

本機には以下のオプションが取り付けられます。 増設メモリ((株)メルコ製 EP01-16M/EP01-32M/EP01-64M/EP01-128M シリーズ) 
 ・ 増設1段力セットユニット(LPA4Z1CU1)
• インターフェイスカード (PRIFNW3S)

### 各オプションの使用方法については、「ユーザーズガイド」(PDF)を参照してください。

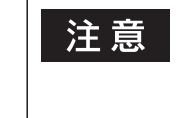

• オプションの取り付けは電源ケーブルを取り外した状態で必ず行ってください。 • 増設メモリとインターフェイスカードを取り付ける前に、接地されている金属に手 を触れるなどして、身体に帯電している静電気を必ず放電してください。静電気放 電による部品の損傷を防止できます。

### ■増設メモリの取り付け

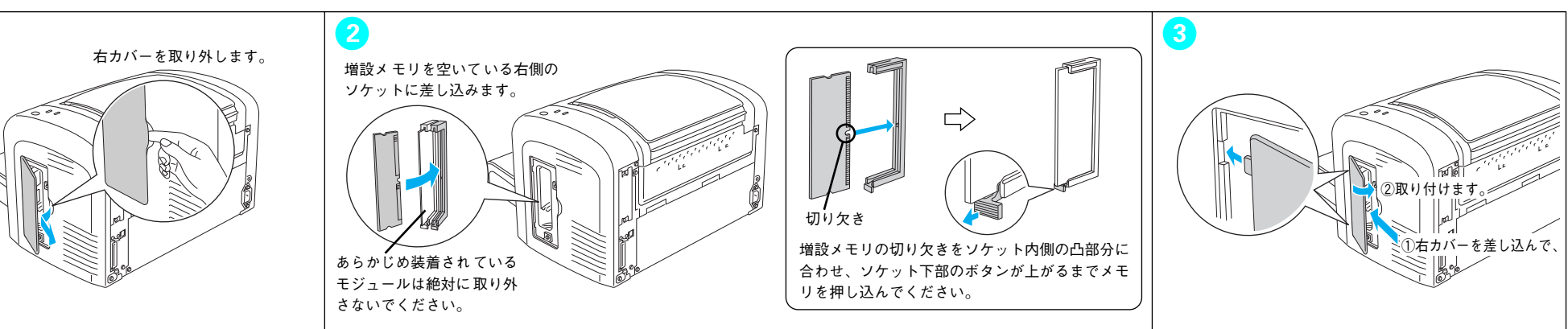

## 4 設置します

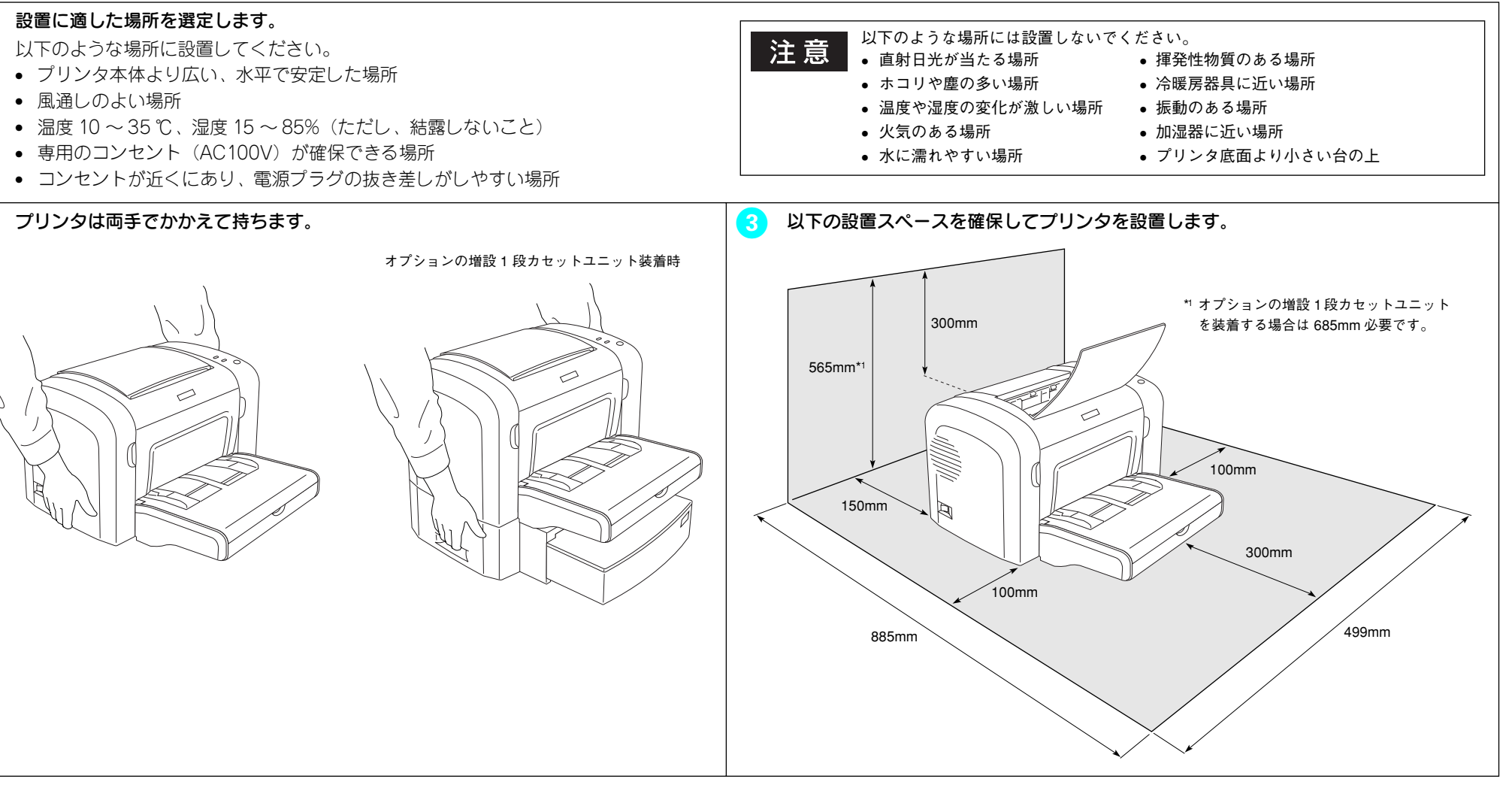

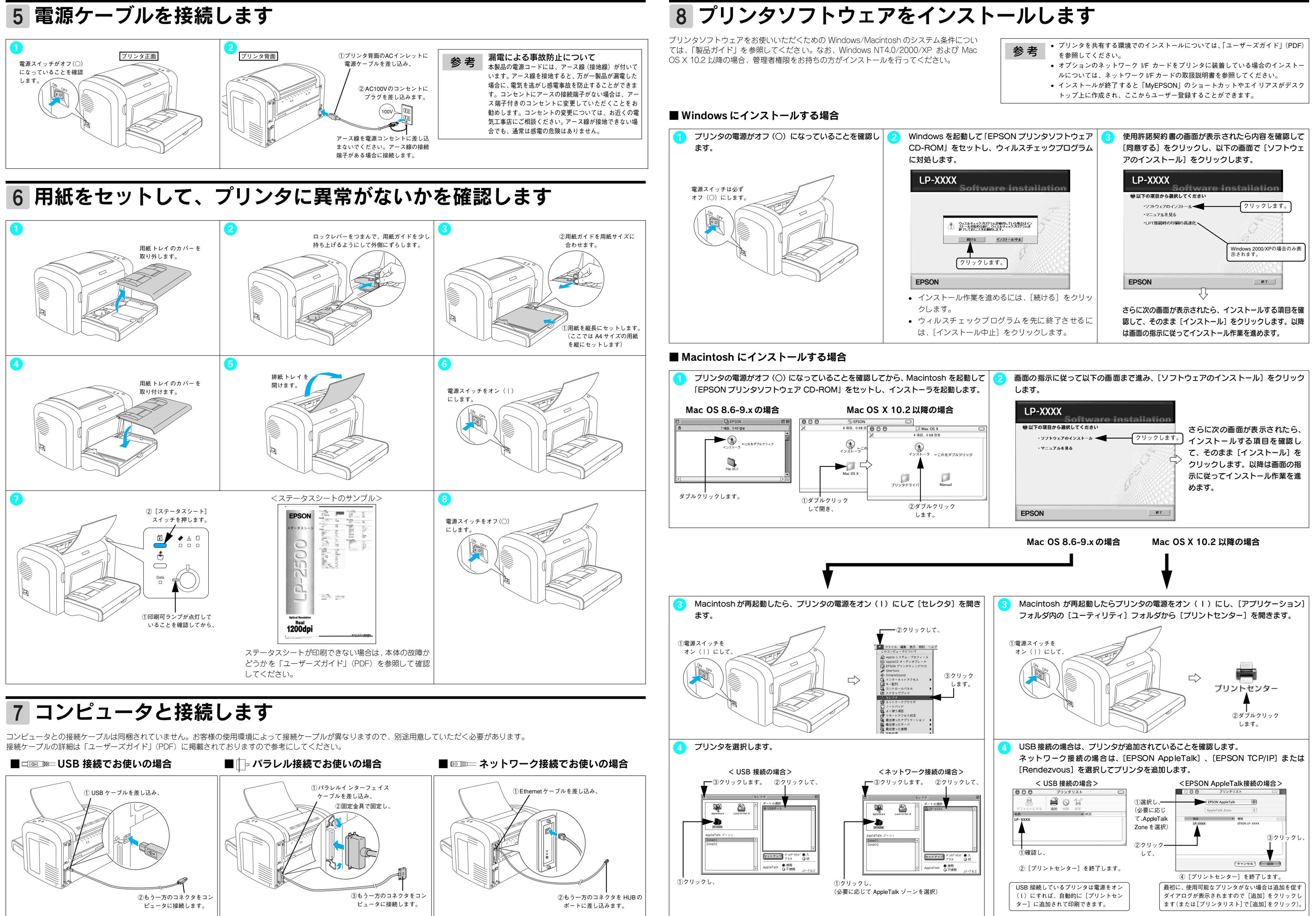

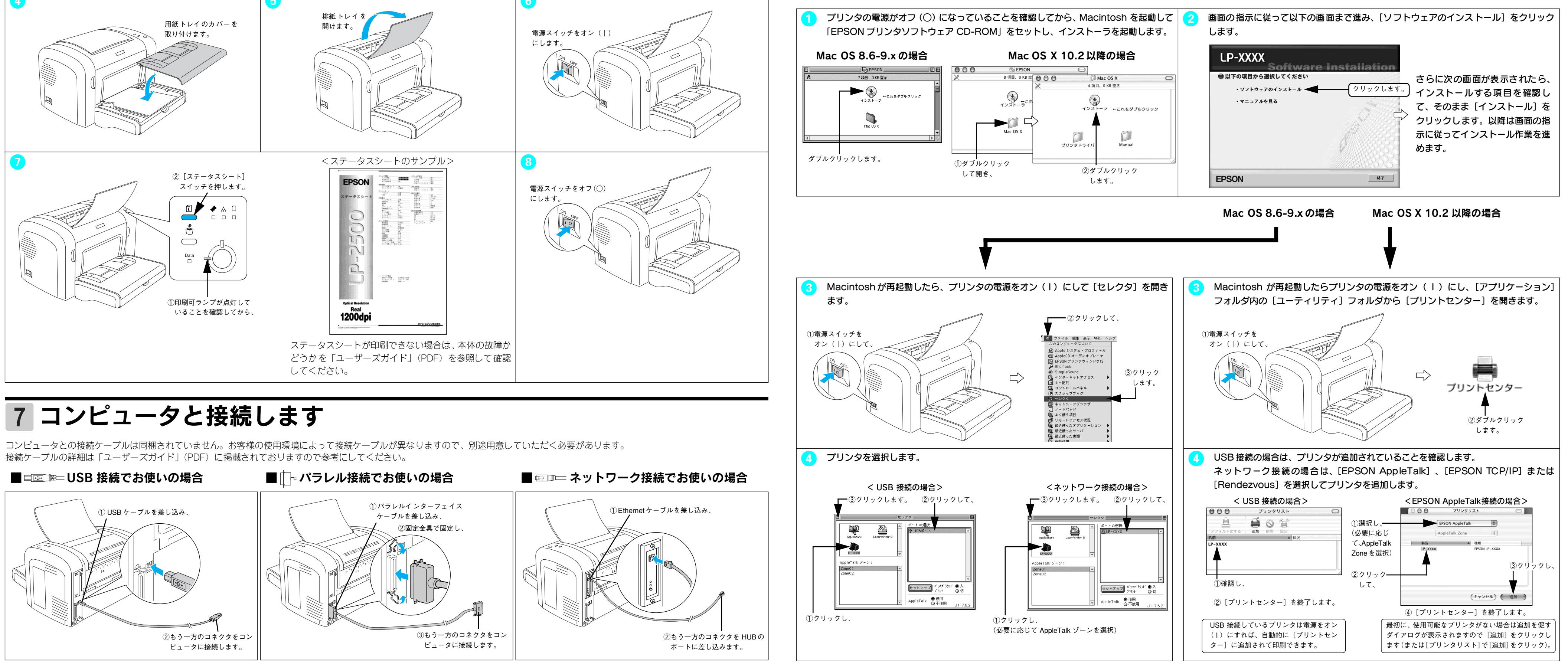

改訂履歴

| Version    | 改訂ページ | 改訂内容 | 備考 |
|------------|-------|------|----|
| 4043872_00 | 全て    | 新規制定 |    |